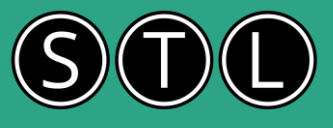

## Some Examples of Excel Forecasting tools

Excel offers several powerful forecasting tools to help predict future trends based on historical data. Here are some of the key tools and examples of how to use them:

#### 1. FORECAST Function

The FORECAST function predicts a future value based on existing values. It uses linear regression to estimate the value of a dependent variable (y) for a given independent variable (x).

**Example:** If you have sales data for the past 10 years and want to predict sales for the next year, you can use the FORECAST function. Suppose your sales data is in column B (years) and column C (sales). You can use the formula =FORECAST(new\_year, C2:C11, B2:B11) to predict the sales for new year.

#### 2. Moving Averages

Moving averages smooth out fluctuations in data to show trends more clearly. Excel can calculate moving averages using the AVERAGE function or the Data Analysis Toolpak.

**Example:** If you have monthly sales data and want to see the trend over the last 12 months, you can create a moving average. Use the formula =AVERAGE(B2:B13) for the first 12 months, then drag the formula down to apply it to the rest of the data.

#### 3. Exponential Smoothing

Exponential smoothing is used to forecast data by giving more weight to recent observations. Excel's Data Analysis Toolpak includes an Exponential Smoothing tool.

**Example:** To forecast future sales using exponential smoothing, go to the Data tab, click on Data Analysis, select Exponential Smoothing and input your data range. Excel will generate a forecast based on the smoothing factor you choose.

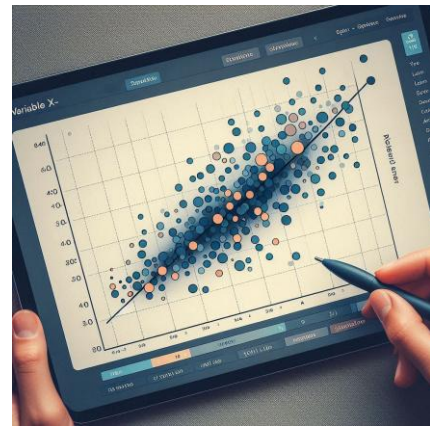

#### 4. Trendlines

Trendlines are graphical representations of trends in data. You can add a trendline to a chart in Excel to visualize the trend and make predictions.

**Example:** Create a line chart of your sales data, then right-click on the data series and select "Add Trendline." Choose the type of trendline that best fits your data (linear, exponential, etc.). Excel will display the trendline and the equation used to calculate it.

#### 5. Forecast Sheet

The Forecast Sheet tool in Excel creates a new worksheet with a table of historical and predicted values and a chart. It uses advanced algorithms to generate forecasts.

**Example:** Select your data, go to the Data tab, and click on Forecast Sheet. Choose the type of chart you want (line or column), set the forecast end date, and click Create. Excel will generate a new sheet with the forecasted data.

#### 6. Regression Analysis

Regression analysis helps understand the relationship between variables. Excel's Data Analysis Toolpak includes a Regression tool for this purpose.

**Example:** If you want to see how advertising spend affects sales, you can use regression analysis. Go to the Data tab, click on Data Analysis, select Regression, and input your data ranges for the dependent and independent variables. Excel will provide a detailed analysis of the relationship.

These tools can be very powerful for making informed decisions based on data trends.

#### Forecasting in Excel

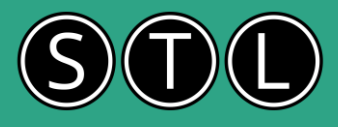

## Scenario Manager, Goal Seek, and Data Table

#### Scenario Manager

The Scenario Manager allows you to create and save different groups of values, or scenarios, and then switch between them to see how they affect the results.

**Example:** Imagine you run a business and want to see how changes in sales volume and price affect your profit. You can create different scenarios such as "Best Case," "Worst Case," and "Most Likely Case," each with different values for sales volume and price.

Go to the Data tab and click What-If Analysis, then select Scenario Manager. Click Add to create a new scenario. Name it (e.g., "Best Case") and specify the cells that will change (e.g., sales volume and price). Enter the values for this scenario and click OK. Repeat the process for other scenarios. To view a scenario, select it from the list and click Show.

#### Goal Seek

Goal Seek is used to find the input value needed to achieve a specific goal. It changes one variable to see how it affects the outcome.

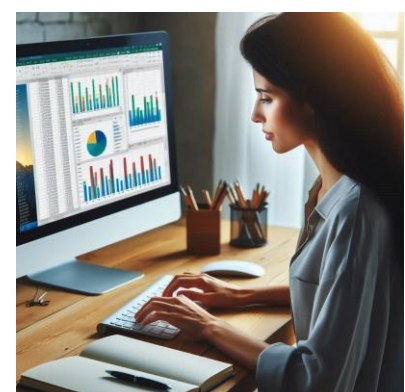

**Example:** Suppose you want to determine the sales volume needed to achieve a specific profit.

Go to the Data tab and click What-If Analysis, then select Goal Seek. In the Set cell box, enter the cell that contains the formula for profit. In the To value box, enter the desired profit. In the By changing cell box, enter the cell that contains the sales volume. Click OK and Excel will find the sales volume needed to achieve the desired profit.

#### Data Table

A Data Table allows you to see how changes in one or two variables affect the results of a formula. It can handle multiple values for the variables.

Example: Suppose you want to see how different combinations of interest rates and loan amounts affect monthly payments.

Set up your data with the interest rates in one column and the loan amounts in one row.

Select the range that includes the interest rates, loan amounts, and the cell where the formula for monthly payment is located.

Go to the Data tab, click What-If Analysis, and select Data Table.

In the Row input cell box, enter the cell reference for the loan amount.

In the Column input cell box, enter the cell reference for the interest rate.

Click OK and Excel will fill in the table with the monthly payments for each combination of interest rate and loan amount. These tools help you explore different scenarios and make informed decisions based on various possible outcomes.

What-if analysis in Excel

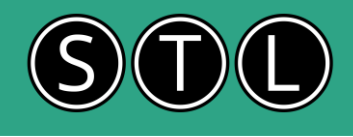

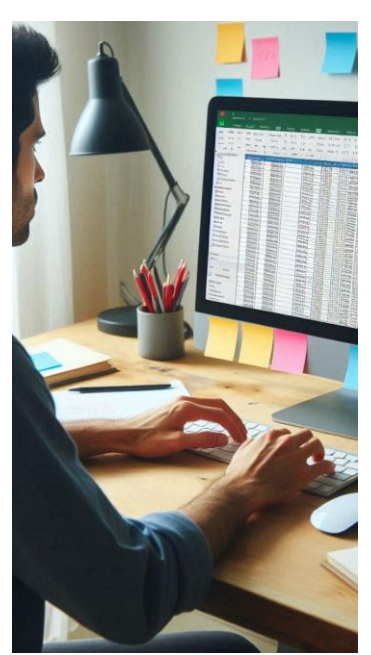

# FORECAST.ETS, FORECAST.ETS.SEASONALITY, and FORECAST.ETS.CONFINT

Let's break down these Excel functions with examples:

#### FORECAST.ETS

The FORECAST.ETS function predicts future values based on historical data that follows a seasonal pattern. It uses an algorithm called triple exponential smoothing.

#### Syntax:

=FORECAST.ETS(target\_date, values, timeline, [seasonality], [data\_completion], [aggregation])

**Example:** Imagine you have monthly sales data for the past year in cells B2:B13 and the corresponding months in cells A2:A13. To forecast sales for the next month (cell A14), you can use:

=FORECAST.ETS(A14, B2:B13, A2:A13)

This will predict the sales for the next month based on the historical data.

#### FORECAST.ETS.SEASONALITY

The FORECAST.ETS.SEASONALITY function returns the length of the seasonal pattern in the data.

#### Syntax:

=FORECAST.ETS.SEASONALITY(values, timeline, [data\_completion], [aggregation])

Example: Using the same sales data, if you want to determine the seasonality, you can use:

=FORECAST.ETS.SEASONALITY(B2:B13, A2:A13)

This will return the length of the seasonal pattern, such as 12 for monthly data with a yearly seasonality.

#### FORECAST.ETS.CONFINT

The FORECAST.ETS.CONFINT function calculates the confidence interval for a forecasted value, providing a range within which the actual value is likely to fall.

#### Syntax:

=FORECAST.ETS.CONFINT(target\_date, values, timeline, [confidence\_level], [seasonality], [data\_completion], [aggregation])

Example: To calculate the confidence interval for the forecasted sales for the next month, you can use:

=FORECAST.ETS.CONFINT(A14, B2:B13, A2:A13)

This will give you the confidence interval for the forecasted value, helping you understand the accuracy of your prediction.

The FORECAST.LINEAR function in Excel predicts a future value based on existing values using linear regression. It's useful for forecasting trends like sales, inventory, or other numerical data.

#### Syntax

=FORECAST.LINEAR(x, known\_ys, known\_xs)

x: The data point for which you want to predict a value. known\_ys: The dependent array or range of data (y-values). known\_xs: The independent array or range of data (x-values).

Excel – Linear Estimations for Better Decision Making

#### Example

Imagine you have quarterly sales data for the past six quarters in cells B2:B7 and the corresponding quarters in cells A2:A7. You want to predict the sales for the 7th quarter.

Data:

Quarters (A2:A7): 1, 2, 3, 4, 5, 6 Sales (B2:B7): 100, 110, 120, 130, 140, 150 To forecast the sales for the 7th quarter, you can use:

=FORECAST.LINEAR(7, B2:B7, A2:A7)

This formula will predict the sales for the 7th quarter based on the linear trend of the previous data.

#### Another Example

Suppose you have data on the number of units produced (in cells B2:B6) and the corresponding costs (in cells A2:A6). You want to predict the cost for producing 30 units.

Data:

Units Produced (A2:A6): 20, 28, 31, 38, 40 Costs (B2:B6): 6, 7, 9, 15, 21 To forecast the cost for producing 30 units, you can use:

=FORECAST.LINEAR(30, B2:B6, A2:A6)

This will give you the predicted cost for producing 30 units based on the linear relationship between units produced and costs.

## RSQ, SLOPE, and INTERCEPT functions

Let's go through the RSQ, SLOPE, and INTERCEPT functions in Excel with examples, but without number references.

#### RSQ

The RSQ function calculates the square of the Pearson correlation coefficient, which measures how well the data points fit a linear regression line.

#### Syntax:

=RSQ(known\_y's, known\_x's)

**Example:** Imagine you have data on advertising spend and sales revenue over several months. To determine how well the advertising spend predicts sales revenue, you can use:

=RSQ(B2:B13, A2:A13)

This will return the R-squared value, indicating the proportion of the variance in sales revenue that can be explained by advertising spend.

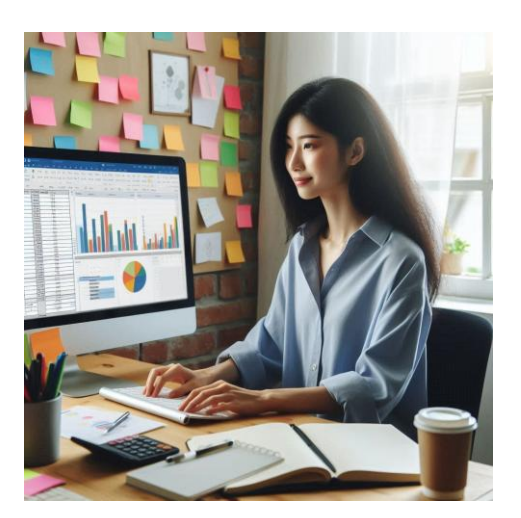

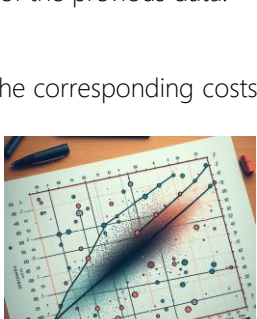

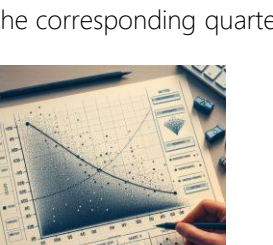

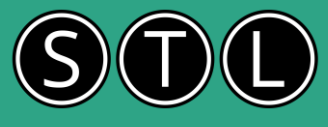

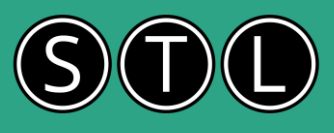

#### SLOPE

The SLOPE function calculates the slope of the linear regression line through data points in known\_y's and known\_x's. It represents the rate of change.

#### Syntax:

=SLOPE(known\_y's, known\_x's)

**Example:** Using the same data on advertising spend and sales revenue, to calculate the slope of the regression line, you can use:

=SLOPE(B2:B13, A2:A13)

This will give you the slope, indicating how much sales revenue changes for each unit increase in advertising spend.

#### INTERCEPT

The INTERCEPT function calculates the point at which a line will intersect the y-axis using existing x-values and y-values. It is useful for finding the value of the dependent variable when the independent variable is zero.

#### Syntax:

=INTERCEPT(known\_y's, known\_x's)

Example: Continuing with the same data, to find the y-intercept of the regression line, you can use:

=INTERCEPT(B2:B13, A2:A13)

This will return the y-intercept, indicating the expected sales revenue when advertising spend is zero.

## Work with Correlation in Excel

Let's explore the CORREL function and the Analysis Toolpaks Correlation tool in Excel with examples.

#### **CORREL** Function

The CORREL function calculates the correlation coefficient between two data sets. This coefficient measures the strength and direction of a linear relationship between two variables.

#### Syntax:

=CORREL(array1, array2)

Example: Imagine you have data on the number of hours studied and the corresponding test scores for a group of students. The hours studied are in cells A2:A11, and the test scores are in cells B2:B11. To find the correlation between hours studied and test scores, you can use:

=CORREL(A2:A11, B2:B11)

This will return a value between -1 and 1, where:

1 indicates a perfect positive correlation,

-1 indicates a perfect negative correlation,

0 indicates no correlation.

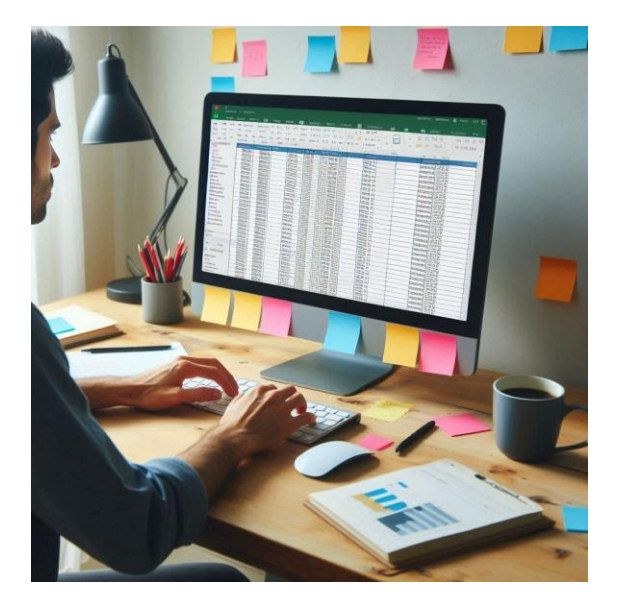

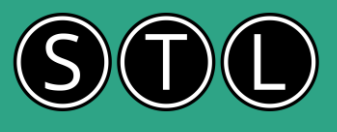

#### Analysis Toolpak: Correlation

The Analysis Toolpak in Excel provides a more comprehensive way to calculate correlations between multiple pairs of variables at once.

#### Steps to Use the Correlation Tool:

Enable the Analysis Toolpak: Go to File > Options > Add-ins. In the Manage box, select Excel Add-ins and click Go. Check the Analysis Toolpak box and click OK. Using the Correlation Tool: Go to the Data tab and click Data Analysis. Select Correlation and click OK. In the Input Range box, enter the range of your data. For example, if your data is in columns A and B from row 1 to 11, enter A1:B11. Check the Labels in first row box if your data includes headers. Choose an Output Range where you want the results to appear. Click OK. Example: Suppose you have data on hours studied (column A) and test scores (column B) for 10 students. To calculate the correlation using the Analysis Toolpak:

Select Data Analysis from the Data tab. Choose Correlation and click OK. Enter A1:B11 in the Input Range. Check Labels in first row. Select an Output Range, such as D1. Click OK.

The output will show the correlation matrix, indicating the correlation coefficient between hours studied and test scores.

## TREND, LINEST functions, & the Analysis Toolpak Regression

Let's explore the TREND and LINEST functions, as well as the Analysis Toolpak Regression tool in Excel, with examples.

#### **TREND** Function

The TREND function returns values along a linear trend. It fits a straight line (using the method of least squares) to the known y-values and x-values and returns the y-values along that line for the new x-values you specify.

#### Syntax:

=TREND(known y's, [known x's], [new x's], [const])

**Example:** Imagine you have data on monthly sales for the past year and you want to predict sales for the next three months. Your sales data is in column B and the corresponding months are in column A. To forecast the sales for the next three months, you can use:

=TREND(B2:B13, A2:A13, A14:A16)

This will return the predicted sales for the next three months based on the trend of the past year's data.

#### LINEST Function

The LINEST function calculates the statistics for a line by using the "least squares" method to calculate a straight line that best fits your data. It returns an array that describes the line.

#### Syntax:

=LINEST(known y's, [known x's], [const], [stats])

Example: Suppose you have data on advertising spend and sales revenue. The advertising spend is in column A and the sales revenue is in column B. To perform a linear regression analysis and get the slope and intercept, you can use:

=LINEST(B2:B11, A2:A11, TRUE, TRUE)

This will return an array with the slope, intercept, and additional regression statistics if specified.

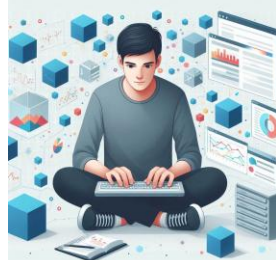

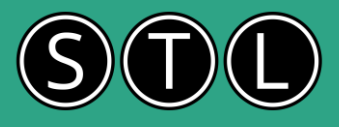

#### Analysis Toolpak: Regression

The Analysis Toolpak in Excel provides a more comprehensive way to perform regression analysis.

#### Enable the Analysis Toolpak: Using the Regression Tool:

Go to the Data tab and click Data Analysis.

Select Regression and click OK.

In the Input Y Range box, enter the range of your dependent variable (e.g., sales revenue).

In the Input X Range box, enter the range of your independent variable(s) (e.g., advertising spend).

Check the Labels box if your data includes headers.

Choose an Output Range where you want the results to appear.

#### Click OK.

**Example:** Using the same data on advertising spend and sales revenue, you can perform a regression analysis to understand the relationship between these variables. The output will include the regression equation, R-squared value, and other statistics that help you interpret the results.

### The Solver tool

The Solver tool in Excel is a powerful optimization tool that helps you find the best solution for a problem by changing multiple variables and applying constraints. Here's how to use it with examples:

#### **Enabling Solver**

First, you need to enable the Solver add-in:

#### Example 1: Maximizing Profit

Imagine you run a business and want to maximize your profit by adjusting the number of units produced for different products, considering constraints like production capacity and budget.

#### Set Up Your Data:

List your products, their unit costs, selling prices, and production constraints in a table.

Create a formula to calculate the total profit based on the number of units produced and sold.

#### Open Solver:

Go to the Data tab and click Solver.

#### Set the Objective:

In the Solver Parameters dialog, set the objective cell to the cell containing the total profit formula.

Choose Max to maximize the profit.

#### Define Variable Cells:

Select the cells that represent the number of units produced for each product.

#### Add Constraints:

Click Add to specify constraints, such as production capacity and budget limits.

#### Solve:

Click Solve and review the solution provided by Solver. It will adjust the number of units produced to maximize profit while respecting the constraints.

#### Example 2: Minimizing Costs

Suppose you want to minimize shipping costs while meeting customer demand and not exceeding warehouse capacity. Set Up Your Data:

List your shipping routes, costs, and constraints in a table.

Create a formula to calculate the total shipping cost.

#### Open Solver:

Go to the Data tab and click Solver.

#### Set the Objective:

In the Solver Parameters dialog, set the objective cell to the cell containing the total shipping cost formula.

Choose Min to minimize the cost.

#### Define Variable Cells:

Select the cells that represent the quantity shipped on each route.

#### Add Constraints:

Click Add to specify constraints, such as meeting customer demand and not exceeding warehouse capacity.

#### Solve:

Click Solve and review the solution provided by Solver. It will adjust the quantities shipped to minimize costs while respecting the constraints.

### Ask questions on our

post course learning support forum Log in using your email and your post course email when you completed the feedback